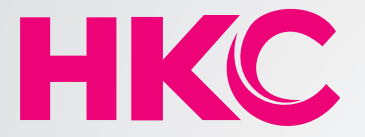

# CURVED LED MONITOR

# USER'S MANUAL

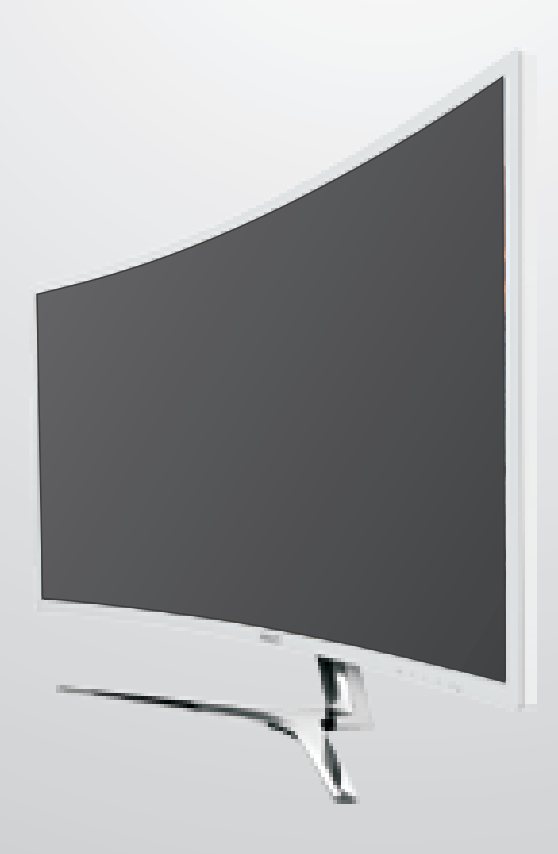

#### **Safety Precautions and Maintenance**

- 1. Unplug the monitor before cleaning it with a slightly damp cloth.
- 2. Wiping the screen with a dry cloth is recommendable, and only during the power has been switched off.
- 3. Do not use alcohol or ammonia-based liquids.
- 4. This monitor is designed with ventilation holes on the cabinet back, please do not cover them or block it.
- 5. Also avoid placing the monitor near the electric heater or heater, including in an enclosed room with no ventilations.
- 6. Please do not insert any matter or spray any liquid on it.
- 7. Please do not position the monitor on unsafe space, if it falls, it may be damaged and may hurt the user.
- 8. Unplug the monitor if it is not going to be in use for an extended period of time.
- 9. Please do not put heavy items on the monitor, or electric cord.
- 10. Please do not open the monitor back panel because the monitor contained high voltage current.

#### Contents

- · A signal cord
- A power cable
- · A warranty card
- A user manual instruction
- An audio cable(option)
- A DVI cable(option)
- A HDMI cable(option)

#### Features:

- 16.7M high quality image colors with a slightly damp cloth.
- Smart image screen setting OSD with simple layout and easy selection
- Smart control interfaces for easy settings
- Auto function; when no settings are set, it will auto-adjust to optimum settings

#### **Basic setup**

a) Insert the VGA cable (signal cord) to the PC graphic card (signal input).

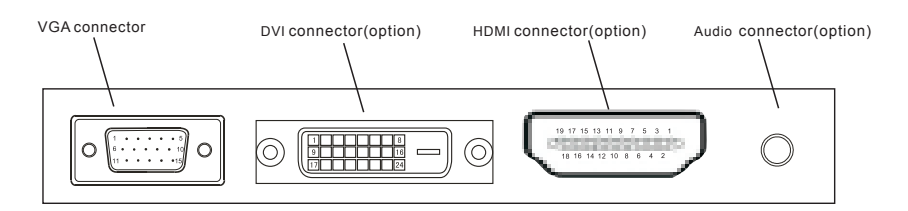

the final ones will be based on the mass goods

- b) The monitor has a wide power voltage range; it can be used on AC 100-240 50/60Hz power supply.
- c) Connect the power cable to the Monitor power socket and to the power source in the room.
- d) Turn on the power source supply.
- e) To switch on the monitor, press the power control on/off key (first button from the bottom at the rear panel.

#### **Power indicator light**

- Blue (green) light indicates the power is on.
- Blue (green) light indicates the signal is operating normally.
- · Blue (green) flash indicates there is no input signal.

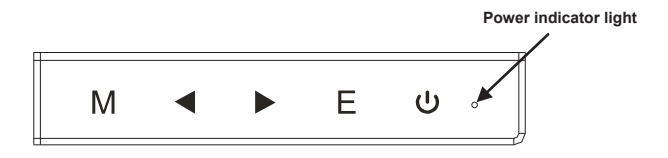

#### Screen image setups

• The Control panel at the rear have five keys to adjust the monitor settings with the aid of the Onscreen Display

The control panel buttons:

- Menu /Enter: Shows main choice menus
- Down: Adjust the options move down or lower /Hot key (option)
- Up: Adjust the options move up or higher /Hot key (option)
- EXIT: Exit main menu, or when no menus auto adjust
- Power ON/OFF button

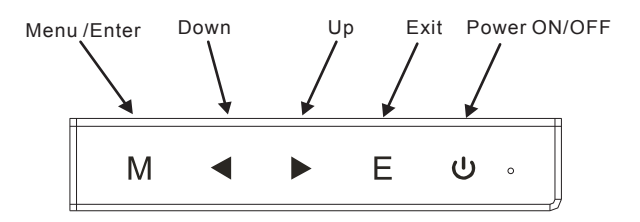

### Adjustment settings

| Main menu item | Main menu<br>icon | Submenu item   | Sub-submenu<br>item | Description                                                    |
|----------------|-------------------|----------------|---------------------|----------------------------------------------------------------|
|                |                   | BRIGHTNESS     | None                | Adjusts display<br>brightness                                  |
|                |                   | CONTRAST       | None                | Adjusts display<br>contrast ratio                              |
|                | ĺ                 |                | STANDARD            | Normal use mode                                                |
| BRIGHTNESS     |                   |                | TEXT                | Text application mode                                          |
|                |                   | ECO            | GAME                | Game application mode                                          |
|                |                   |                | MOVIE               | Movie playing<br>application mode                              |
|                |                   | DCR            | ON                  | Enables DCR                                                    |
|                |                   | DOK            | OFF                 | Disables DCR                                                   |
|                |                   | H.POSITION     | None                | Adjusts the picture horizontal position                        |
|                |                   | V.POSITION     | None                | Adjusts the picture vertical position                          |
|                |                   | CLOCK          | None                | Adjusts the picture<br>clock to reduce the<br>vertical noise   |
| IMAGE          |                   | PHASE          | None                | Adjusts the picture<br>phase to reduce<br>the horizontal noise |
|                |                   | ASPECT         | AUTO                | Auto checks and<br>adjusts the image<br>display aspect ratio   |
|                |                   |                | WIDE                | Adjusts the image<br>aspect ratio as<br>wide-screen mode       |
|                |                   |                | 4:3                 | Adjusts the image<br>aspect ratio as 4:3<br>mode               |
|                |                   |                | WARM                | Set as warm color temperature                                  |
|                |                   | COLOR<br>TEMP. | COOL                | Set as cold color temperature                                  |
| COLOR<br>TEMP. |                   |                | USER                | Set as user color temperature                                  |
|                |                   | RED            | None                | Finely tunes red color temperature                             |
|                |                   | GREEN          | None                | Finely tunes green color temperature                           |
|                |                   | BLUE           | None                | Finely tunes blue color temperature                            |

All specifications and information are subject to changes without further notice

| Main menu<br>item | Main<br>menu icon | Submenu item         | Sub-submenu<br>item | Description                                                                                                    |
|-------------------|-------------------|----------------------|---------------------|----------------------------------------------------------------------------------------------------|
| OSD<br>SETTING    | *05D*             | LANGUAGE             | None                | Selects the language<br>displayed by OSD menu<br>(English, French, German,<br>Simplified Chinese, Italian,<br>Spanish, Portuguese,<br>Turkish, Polish,Dutch,<br>Russion,Korean) |
|                   | *                 | OSD H.POS.           | None                | Adjusts OSD horizontal position                                                                                                    |
|                   |                   | OSD V.POS.           | None                | Adjusts OSD vertical<br>position                                                                                                    |
|                   |                   | OSD TIMER            | None                | Adjusts OSD display time                                                                                                    |
|                   |                   | TRANSPARENCY         | None                | Adjusts OSD<br>transparency                                                                                                    |
|                   |                   | IMAGE AUTO<br>ADJUST | None                | Auto adjusts the<br>horizontal/vertical<br>position, focus and clock<br>of the image                                                                                            |
| RESET             |                   | COLOR AUTO<br>ADJUST | None                | Adjusts white balance                                                                                                    |
|                   |                   | RESET                | None                | Restore to factory setting                                                                                                    |
|                   |                   | AUTO<br>POWERDOWN    | None                | Select energy-saving,<br>automatic shutdown                                                                                                    |
|                   |                   |                      | ECO+DCR             | Any selected item is<br>Hotkey. The first two are                                                                                                    |
|                   |                   |                      | BRI +CON            | available for all models;<br>ASP+ECO is only                                                                                                    |
|                   |                   | NUIKETITPE           | ASP+ECO             | available for wide-screen<br>model; SOU +VOL is                                                                                                    |
|                   |                   |                      | SOU+VOL             | respectively used to switch input signal and adjust the volume.                                                                                                    |
| MISC              | <b>*</b> *        | SIGNAL               | VGA                 | VGA (analog) signal input<br>(option)                                                                                                    |
|                   |                   | SOURCE               | DVI                 | DVI (digital) signal input (option)                                                                                                    |
|                   |                   |                      | HDMI                | HDMI signal input (option)                                                                                                    |
|                   |                   |                      | ON                  | Sound OFF                                                                                                    |
|                   |                   | MUTE                 | OFF                 | Sound ON (only available for the model with audio                                                                                                    |
|                   |                   | VOLUME               | None                | Adjusts speaker volume<br>(only available for the<br>model with audio)                                                                                                    |

All specifications and information are subject to changes without further notice

# Note: For VOLUME function, please ensure the audio is connected to the sound card of the computer or to the output source of any media player with 3.5mm stereo socket.

## Troubleshooting

- 1. No Image on Screen
  - a) Check if the power button has been switched on
  - b) Verify the brightness and contrast of the monitor is within the normal setting.
  - c) Check if the power indicator is flashing. If so this indicates that the monitor is not receiving the input signal.
  - d) If the signal indicator is notebook or laptop, make sure that the signal has been switched to screen mode.
- 2. Non-focus Image
  - a) Check if the image signal cable is inserted properly (upright position).
- 3. Flash Screen
  - a) The power is insufficient to connect the monitor or too weak.
  - b) To avoid magnetic field around the monitor, do not place these devices close to it. Such as speakers, fluorescence lightings, AC transformer, table fan, and etc.
  - c) By pressing the Exit key, the Auto Adjust Image function will automatically apply optimizes settings to the display.
- 4. Wrong or Unusual Colour
  - a) If red, green, blue, or any of the colour disappears, check to see if the signal cord is connected properly. If the plug is loosely connected it might cause bad connection.
  - b) Try connecting to another PC for comparison.
- 5. The Whole Screen Appear Up and Down H-rolling Scan
  - a) Make sure that the input signal frequency is within 55 76Hz.
  - b) Re-tighten the signal cable.
- 6. How to Clean the Monitor
  - a) Make sure that the monitor power has been switched off.
  - b) Do not spray any liquid on the screen or the plastic panel directly.
- 7. When Cleaning the Screen
  - a) Use clean, soft no fur materials to clean the screen.
  - b) If it is still dirty, do add a little of non-ammonia liquid and non-alcohol glass cleanser to clean the screen.
- 8. When Cleaning the Plastic Panel
  - a) Use soft dry cloth
  - b) To add a little of non-ammonia liquid and non-alcohol of nonabrasion cleanser to clean surface if it is still unclean.

#### **Compatible Resolutions**

| 18.5"/19.5"W Series |                      |                         | 19" Series |                      |                     |  |
|---------------------|----------------------|-------------------------|------------|----------------------|---------------------|--|
| Resolution          | H-Frequency<br>(KHz) | V-<br>Frequency<br>(Hz) | Resolution | H-Frequency<br>(KHz) | V-Frequency<br>(Hz) |  |
| 720×400             | 31.47                | 70.0                    | 720×400    | 31.47                | 70.0                |  |
| 640×480             | 31.47                | 60.0                    | 640×480    | 31.47                | 60.0                |  |
| 640×480             | 37.86                | 72.8                    | 640×480    | 37.86                | 72.8                |  |
| 640×480             | 37.50                | 75.0                    | 640×480    | 37.50                | 75.0                |  |
| 800×600             | 37.87                | 60.0                    | 800×600    | 37.87                | 60.0                |  |
| 800×600             | 48.07                | 72.0                    | 800×600    | 48.07                | 72.0                |  |
| 800×600             | 46.87                | 75.0                    | 800×600    | 46.87                | 75.0                |  |
| 1024×768            | 48.36                | 60.0                    | 1024×768   | 48.36                | 60.0                |  |
| 1024×768            | 56.48                | 70.0                    | 1024×768   | 56.48                | 70.0                |  |
| 1024×768            | 60.02                | 75.0                    | 1024×768   | 60.02                | 75.0                |  |
| 1360×768            | 47.4                 | 60.0                    | 1280×1024  | 63.98                | 60.0                |  |
| 1366×768            | 47.85                | 60.0                    | 1280×1024  | 79.97                | 75.0                |  |
|                     |                      | 1440×900                | 55.47      | 60.0                 |                     |  |
|                     |                      |                         | 1440×900   | 55.94                | 60.0                |  |

|            | 19.5"W "/20"W Series |                 |  |  |  |
|------------|----------------------|-----------------|--|--|--|
| Resolution | H-Frequency(KHz)     | V-Frequency(Hz) |  |  |  |
| 720×400    | 31.47                | 70.0            |  |  |  |
| 640×480    | 31.47                | 60.0            |  |  |  |
| 640×480    | 37.86                | 72.8            |  |  |  |
| 640×480    | 37.50                | 75.0            |  |  |  |
| 800×600    | 37.87                | 60.0            |  |  |  |
| 800×600    | 48.07                | 72.0            |  |  |  |
| 800×600    | 46.87                | 75.0            |  |  |  |
| 1024×768   | 48.36                | 60.0            |  |  |  |
| 1024×768   | 56.48                | 70.0            |  |  |  |
| 1024×768   | 60.02                | 75.0            |  |  |  |
| 1280×1024  | 63.98                | 60.0            |  |  |  |
| 1280×1024  | 79.97                | 75.0            |  |  |  |
| 1600×900   | 60.00                | 60.0            |  |  |  |

| 22" W Series |                  |                 |  |  |  |
|--------------|------------------|-----------------|--|--|--|
| Resolution   | H-Frequency(KHz) | V-Frequency(Hz) |  |  |  |
| 720×400      | 31.47            | 70.0            |  |  |  |
| 640×480      | 31.47            | 60.0            |  |  |  |
| 640×480      | 37.86            | 72.8            |  |  |  |
| 640×480      | 37.50            | 75.0            |  |  |  |
| 800×600      | 37.87            | 60.0            |  |  |  |
| 800×600      | 48.07            | 72.0            |  |  |  |
| 800×600      | 46.87            | 75.0            |  |  |  |
| 1024×768     | 48.36            | 60.0            |  |  |  |
| 1024×768     | 56.48            | 70.0            |  |  |  |
| 1024×768     | 60.02            | 75.0            |  |  |  |
| 1280×1024    | 63.98            | 60.0            |  |  |  |
| 1280×1024    | 79.97            | 75.0            |  |  |  |
| 1440×900     | 55.47            | 60.0            |  |  |  |
| 1440×900     | 55.94            | 60.0            |  |  |  |
| 1680×1050    | 64.67            | 60.0            |  |  |  |
| 1680×1050    | 65.29            | 60.0            |  |  |  |

| 21.5"/23"/23.6"/23.8"/27"/31.5W Series |                     |                    |  |  |  |
|----------------------------------------|---------------------|--------------------|--|--|--|
| Resolution                             | H-Frequency ( KHz ) | V-Frequency ( Hz ) |  |  |  |
| 720×400                                | 31.47               | 70.0               |  |  |  |
| 640×480                                | 31.47               | 60.0               |  |  |  |
| 640×480                                | 37.86               | 72.8               |  |  |  |
| 640×480                                | 37.50               | 75.0               |  |  |  |
| 800×600                                | 37.87               | 60.0               |  |  |  |
| 800×600                                | 48.07               | 72.0               |  |  |  |
| 800×600                                | 46.87               | 75.0               |  |  |  |
| 1024×768                               | 48.36               | 60.0               |  |  |  |
| 1024×768                               | 56.48               | 70.0               |  |  |  |
| 1024×768                               | 60.02               | 75.0               |  |  |  |
| 1280×1024                              | 63.98               | 60.0               |  |  |  |
| 1280×1024                              | 79.97               | 75.0               |  |  |  |
| 1440×900                               | 55.47               | 60.0               |  |  |  |
| 1440×900                               | 55.94               | 60.0               |  |  |  |
| 1680×1050                              | 64.67               | 60.0               |  |  |  |
| 1680×1050                              | 65.29               | 60.0               |  |  |  |
| 1920×1080                              | 67.50               | 60.0               |  |  |  |

|            | 24" W Series     |                 |  |  |  |
|------------|------------------|-----------------|--|--|--|
| Resolution | H-Frequency(KHz) | V-Frequency(Hz) |  |  |  |
| 640×480    | 31.47            | 60.0            |  |  |  |
| 800x600    | 37.87            | 60.0            |  |  |  |
| 1024×768   | 48.36            | 60.0            |  |  |  |
| 1280x1024  | 63.98            | 60.0            |  |  |  |
| 1440×900   | 55.47            | 60.0            |  |  |  |
| 1440×900   | 55.94            | 60.0            |  |  |  |
| 1680x1050  | 64.70            | 60.0            |  |  |  |
| 1680x1050  | 65.20            | 60.0            |  |  |  |
| 1920x1200  | 74.00            | 60.0            |  |  |  |

| 26"W Series |                  |                 |  |  |
|-------------|------------------|-----------------|--|--|
| Resolution  | H-Frequency(KHz) | V-Frequency(Hz) |  |  |
| 640×480     | 31.47            | 60.0            |  |  |
| 800x600     | 37.87            | 60.0            |  |  |
| 1024×768    | 48.36            | 60.0            |  |  |
| 1280x1024   | 63.98            | 60.0            |  |  |
| 1440×900    | 55.47            | 60.0            |  |  |
| 1440×900    | 55.94            | 60.0            |  |  |
| 1680x1050   | 64.70            | 60.0            |  |  |
| 1680x1050   | 65.20            | 60.0            |  |  |
| 1920x1080   | 67.50            | 60.0            |  |  |

## SPECIFICATIONS:

| Dimension   | 18.5"W                    | 19"W                   | 19.5"W               | 19.5"/20"W           | 21.5"W               | 22"W                 |  |
|-------------|---------------------------|------------------------|----------------------|----------------------|----------------------|----------------------|--|
| Brightness  | 200cd/m <sup>2</sup>      | 200cd/m <sup>2</sup>   | 200cd/m <sup>2</sup> | 200cd/m <sup>2</sup> | 200cd/m <sup>2</sup> | 200cd/m <sup>2</sup> |  |
| Color       | 16.7M                     | 16.7M                  | 16.7M                | 16.7M                | 16.7M                | 16.7M                |  |
| Resolutions | 1360x768<br>pixels        | 1440x900<br>pixels     | 1360x768<br>pixels   | 1600x900<br>pixels   | 1920x1080<br>pixels  | 1680x1050<br>pixels  |  |
| H-frequency | 30~60KHz                  | 30~80KHz               | 30~80KHz             | 30~80KHz             | 30~80KHz             | 30~80KHz             |  |
| V-frequency | 55~75Hz                   | 55~75Hz                | 55~75Hz              | 55~75Hz              | 55~75Hz              | 55~75Hz              |  |
| Power input |                           | AC 100V - 240V 50/60HZ |                      |                      |                      |                      |  |
|             | Operation Temp: 0° - 40°C |                        |                      |                      |                      |                      |  |
| Environment | Humidity:Less than 80%    |                        |                      |                      |                      |                      |  |
|             |                           | Storage                | e Temp: -20          | 0° - 60°C            |                      |                      |  |

| Dimension   | 23"W                      | 23.6"/23.8"W            | 24"W                 | 26"W                 | 27"W                 | 31.5"W               |  |
|-------------|---------------------------|-------------------------|----------------------|----------------------|----------------------|----------------------|--|
| Brightness  | 200cd/m <sup>2</sup>      | 200cd/m <sup>2</sup>    | 250cd/m <sup>2</sup> | 250cd/m <sup>2</sup> | 250cd/m <sup>2</sup> | 250cd/m <sup>2</sup> |  |
| Color       | 16.7M                     | 16.7M                   | 16.7M                | 16.7M                | 16.7M                | 16.7M                |  |
| Resolutions | 1920x1080<br>pixels       | 1920x1080<br>pixels     | 1920x1080<br>pixels  | 1920x1080<br>pixels  | 1920x1080<br>pixels  | 1920x1080<br>pixels  |  |
| H-frequency | 30~80KHz                  | 30~80KHz                | 30~80KHz             | 30~80KHz             | 30~80KHz             | 30~80KHz             |  |
| V-frequency | 55~75Hz                   | 55~75Hz                 | 58~61Hz              | 55~63Hz              | 55~75Hz              | 55 ~75Hz             |  |
| Power input |                           | AC 100V - 240V 50/60HZ  |                      |                      |                      |                      |  |
|             | Operation Temp: 0° - 40°C |                         |                      |                      |                      |                      |  |
| Environment |                           | Humidity: Less than 80% |                      |                      |                      |                      |  |
|             |                           | Storage                 | e Temp: -20          | ° - 60°C             |                      |                      |  |

NOTES: These specifications are for reference only; please refer to final products specifications found on the giftbox.

-end-

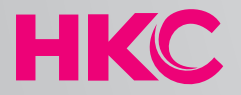

# HARMONIOUS KEY CLASSIC